If you are a new student, you must first claim your account to get access to your MYMC. Go to <u>www.montgomerycollege.edu</u> and click on <u>Access</u> <u>MyMC</u>

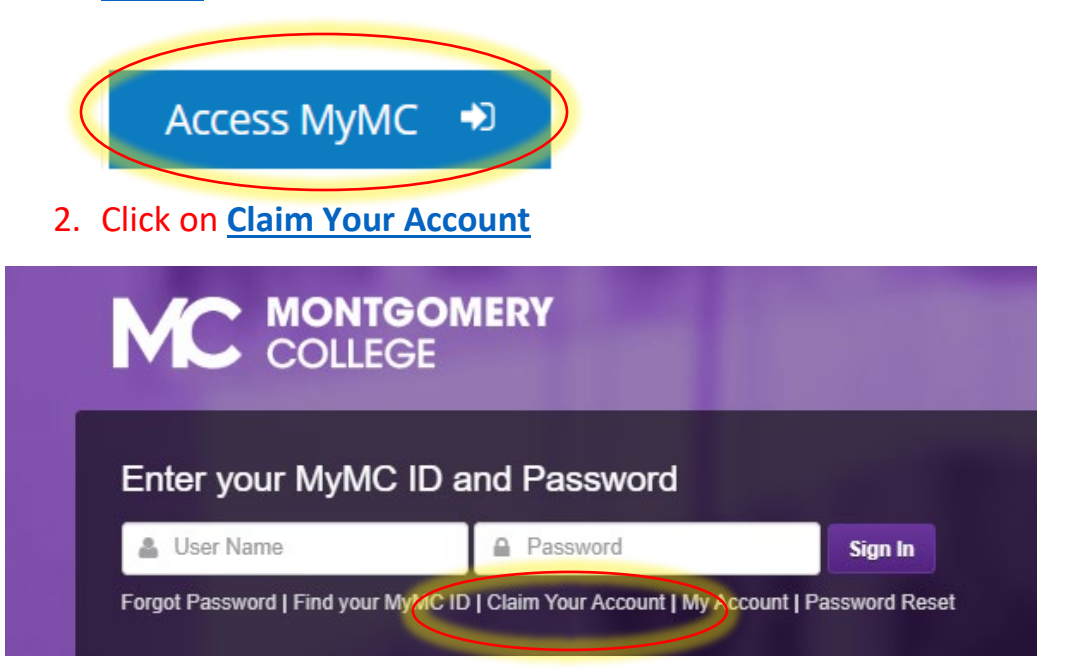

3. Enter your **MyMC ID** Username and **M#** (if you don't have this information, call 240-567-5188)

Claim Account - Enter your user information

| * MyMC ID:                          | M# is 9 characters including the "M" |        |  |
|-------------------------------------|--------------------------------------|--------|--|
| * M#:                               |                                      |        |  |
|                                     |                                      | SUBMIT |  |
| Accept the Information Technology P | Olicy                                |        |  |

# 4. Read and click **Accept** the Information Technology Policy

1

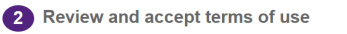

Acceptable Use of Information Technology Policy (AUP)

Accessible Uses of Information Technology, it is the instructional mission of the College, it is the inter of the Board of Trust forceboards for all users with regard to the use of facilities, equipment and tools, as well as acceptable standards of a poly to the use of information technology resources and wavailable funding. No one can or should assume that because this policy is silent on a particul dig something, that it is then acceptable, condoned, or legal.
In the College, through policies, procedures, and regulations has already established acceptable uses of College resources is a valiable funding. No one can or should assume that because this policy is silent on a particul dig something, that it is then acceptable, condoned, or legal.
In the College, through policies, procedures, and regulations has already established acceptable uses of College resources and the valiable for all staff regarding such issues as harassment, standards of behavior, toggia rain, conflict of instrustes' policies and the Mongrouper College Submed Handbook. There already established behaviors may be applied who request and for a given access to College-owned and operated information technology resources, nucle sand regulations.
In the President is authorized to establish procedures to implement this policy.

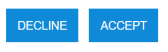

### 5. On "Claim Account- User Details", Click Next

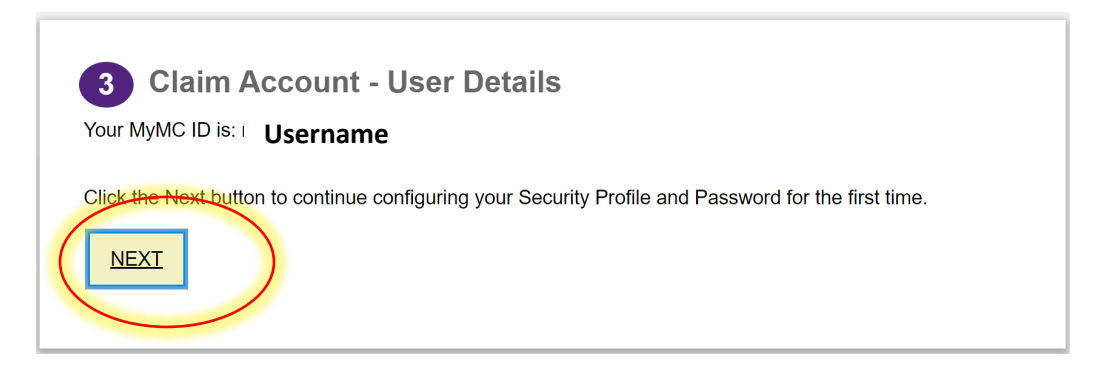

# 6. Complete the security questions and click Submit

| 4 Manage security questions                                                                                                    |          |                       |
|----------------------------------------------------------------------------------------------------|----------|-----------------------|
| Question 1  What is your favorite food? Click on the 2 button to select a different question.                                                                                            | Answer 1 | Re-type Your Answer 1 |
| Question 2<br>What is your favorite city?<br>Click on the  button to select a different question.                                                                                        | Answer 2 | Re-type Your Answer 2 |
| Question 3         Must is the name of the first school you attended?         Click on the P button to select a different question.         CLEAR ALL       SUBMIT         Strow ANSWERS | Answer 3 | Re-type Your Answer 3 |

 Create a new password using the "password rules" shown on the screen. Click Submit

#### **Instructions for Claiming Your account**

| * New Password:   | Password Rules                                           | MyMC ID                |
|-------------------|----------------------------------------------------------|------------------------|
| Password Strength | Mandatory                                                |                        |
|                   | Length: Minimum                                          | 8                      |
| e-type Password:  | Length: Maximum                                          | 60                     |
|                   | Letters: Minimum                                         | 2                      |
|                   | Letters: Maximum                                         | 30                     |
|                   | Numbers: Maximum                                         | 30                     |
|                   | First Name: Disallow first N characters                  | Yes                    |
|                   | Last Name: Disallow first N characters                   | Yes                    |
|                   | Preferred First Name: Disallow first N characters        | Yes                    |
|                   | Preferred Last Name: Disallow first N characters         | Yes                    |
|                   | First Name: Disallow reverse or circular shift           | Yes                    |
|                   | Last Name: Disallow reverse or circular shift            | Yes                    |
|                   | Preferred First Name: Disallow reverse or circular shift | Yes                    |
|                   | Preferred Last Name: Disallow reverse or circular shift  | Yes                    |
|                   | Identity User ID: Disallow contain                       | Yes                    |
|                   | User ID: Disallow reverse or circular shift              | Yes                    |
|                   | Valid characters                                         | /!*%.)(&^~ []?<>+\:-@# |
|                   | Conditional rules to be satisfied                        | 3 out of 4             |
|                   | Conditional                                              |                        |
|                   | Letters: Minimum upper case                              | 1                      |
|                   | Letters: Minimum lower case                              | 1                      |
|                   | Numbers: Minimum                                         | 1                      |
|                   | Special characters: Minimum                              | 1                      |

8. Click **OK** on the pop up confirming your password reset.

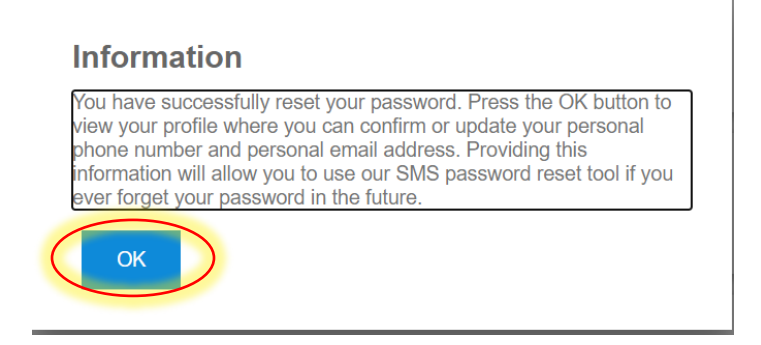

9. Exit the screen and go back to <u>Access MYMY</u> (or click the link below) and **log in** using your new password.

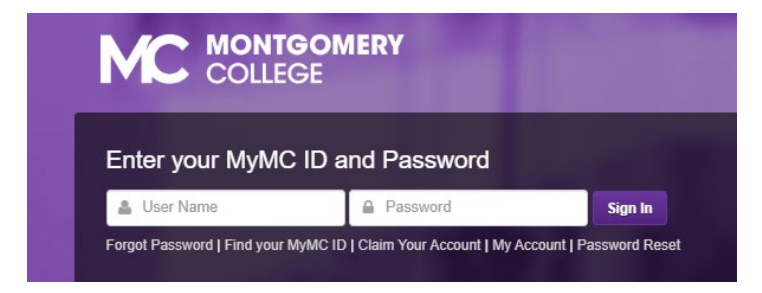

10. Once you sign in, set up your 2-Factor- Authentication

**DUO MOBILE PUSH** by following the steps prompted on your computer. Note: you will have to download the **DUO Mobile App** on your mobile device to continue. If you need additional support with this step, call the IT

#### Help Desk 240-567-7222.

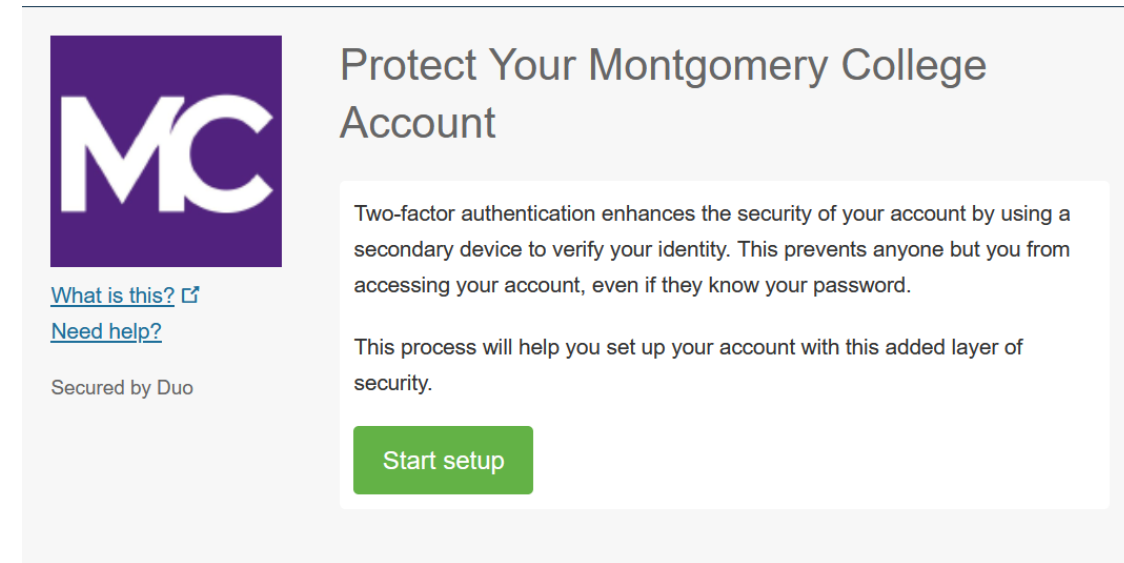

If you have any questions, please call us at 240-567-5188